## WebEx 网络培训系统登录说明

第一步: 通过电脑登录 WebEx 网络培训系统

1. 点击登录链接:参见网络培训通知中的链接。

2. 在登录界面输入姓名和邮箱地址,并点击"Join"。

| IEEETraining                                                                | -2a               |  |  |  |
|-----------------------------------------------------------------------------|-------------------|--|--|--|
| Friday, June 17, 2016   2:30 pm China Time (GMT+08:00)   1 hour   😑 Started |                   |  |  |  |
| Host: QING LI Add to my calendar                                            |                   |  |  |  |
| More information                                                            |                   |  |  |  |
| Your name:                                                                  | Alice             |  |  |  |
| Email address:                                                              | alice@hotmail.com |  |  |  |
|                                                                             | Join              |  |  |  |

3. 首次登录,需要在系统加载页面中选择 "Add WebEx to Chrome",如果不能正常运行,请

选择"Run a temporary application"运行临时程序。

| Step 1 of 2: Add W                         | ebEx to Chrome                                                                                                    |
|--------------------------------------------|----------------------------------------------------------------------------------------------------|
| Follow this one-time process to join       | n all WebEx meetings quickly.                                                                                                    |
| Add WebEx to Chrome                        | <ul> <li>Add to Chrome</li> <li>Cisco WebEx Extension</li> <li>Add to Chrome</li> <li>Cisco WebEx Extension</li> <li>Add X (110)</li> <li>8,890,685 users</li> <li>View details</li> <li>View details</li> <li>It can:</li> <li>Read and change all your data on the websites you visit</li> <li>Communicate with cooperating native applications</li> <li>Add Cancel</li> </ul> |
| Select Add WebEx to Chrome.<br>Add WebEx t | Select Add.<br>o Chrome                                                                                                    |
| Don't want to use an extension? Run a terr | porary application to join this meeting.                                                                                                    |

4. 进入 WebEx 网络培训系统后,您将看到以下画面和弹出窗口"Audio Connection"。

| QL IEEETraining-2a                     | 3                 |                  |
|----------------------------------------|-------------------|------------------|
| Audio Connection X 2 5                 | 79<br>eting       |                  |
| Call Me<br>The meeting will call you.  | 2                 |                  |
| I Will Call In                         |                   |                  |
| Call Using Computer<br>Change settings |                   |                  |
| Connect to Audio                       | Share Application | Invite & Remind  |
| More Options                           | More Options      | Copy Meeting URL |
|                                        |                   |                  |

## 第二步: 接入音频, 在线收听培训

注意:请大家使用耳机和麦克风参加网络培训。

1. 选择"Audio Connection"中的"Call Using Computer"。

| IEEETraining-2a                        | a                 |                  |
|----------------------------------------|-------------------|------------------|
| Host: QING LI                          | 79                |                  |
| Audio Connection ×                     | eting             |                  |
| Call Me<br>The meeting will call you.  |                   |                  |
| I Will Call In                         |                   |                  |
| Call Using Computer<br>Change settings |                   |                  |
|                                        | Share Application | Invite & Remind  |
| More Options                           | More Options      | Copy Meeting URL |

2. 在弹出的"Computer Audio Settings"窗口中调节耳机和麦克的音量,然后点击"OK"按 钮接入音频。

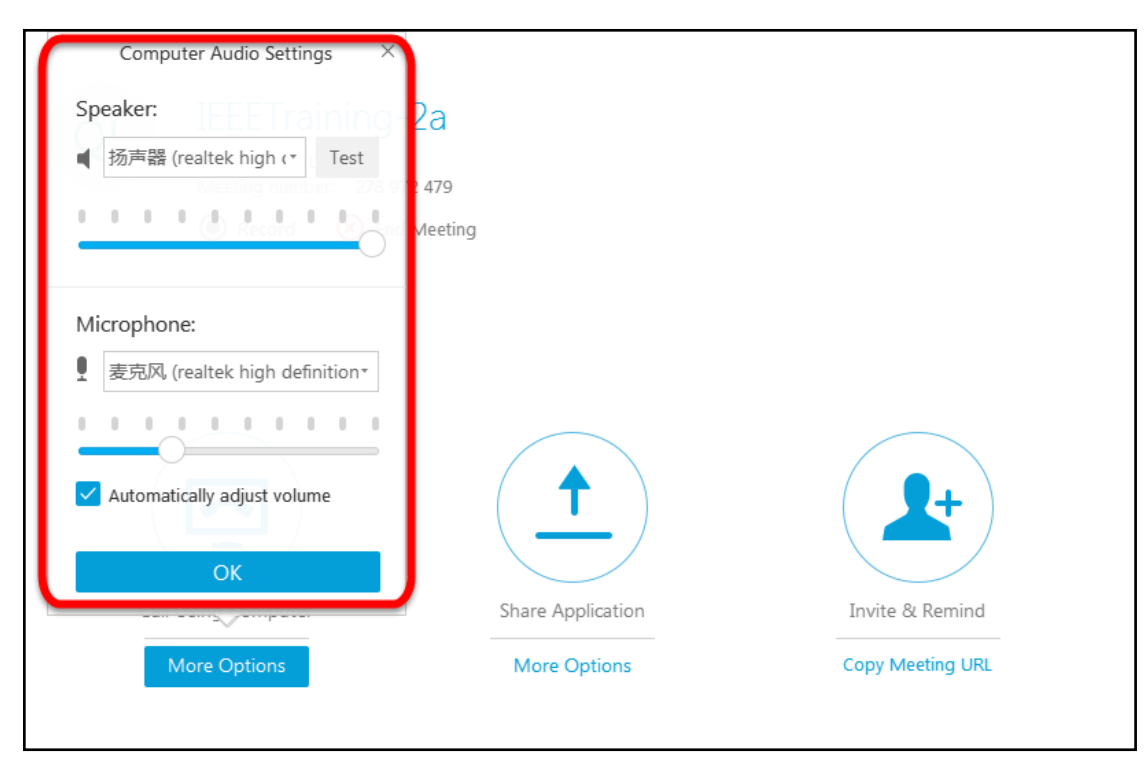

3. 培训开始后,您就可以通过 WebEx 网络培训系统看到课程 PPT 并同步收听课程。